Fagligt Center Børne- og Ungdomsforvaltningen

# Overgangsbeskrivelser i Hjernen&Hjertet

Værktøj til vidensoverdragelse

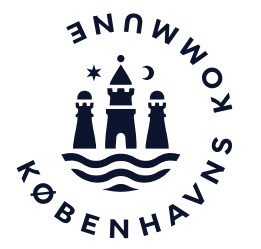

# Overgangsbeskrivelser er en del af vidensoverdragelsen

Overgangsbeskrivelser består af spørgsmål omkring barnets udvikling og trivsel sat i relation til barnets kommende overgang.

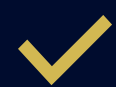

Overgangsbeskrivelser indgår som en del af vidensoverdragelsen og bliver overleveret i barnets Børneprofil.

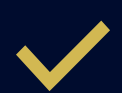

I skal anvende Overgangsbeskrivelser og angive behov for overleveringssamtale i vidensoverdragelsen til skole/KKFO, hvis I vurderer, at barnets Dialogvurdering skal uddybes. Det kan fx være for børn i gul og rød position i TOPI, børn med lav score i sprogvurdering, børn med ønske om skoleudsættelse, børn med behov for en fokuseret pædagogisk indsats eller børn, I vurderer, har behov.

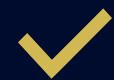

Forældre kan udfylde deres del til Overgangsbeskrivelser gennem et spørgeskema, som I kan dele med forældrene i Forældreportalen i Hjernen&Hjertet.

# Sådan kommer du til Hjernen&Hjertet via Aula

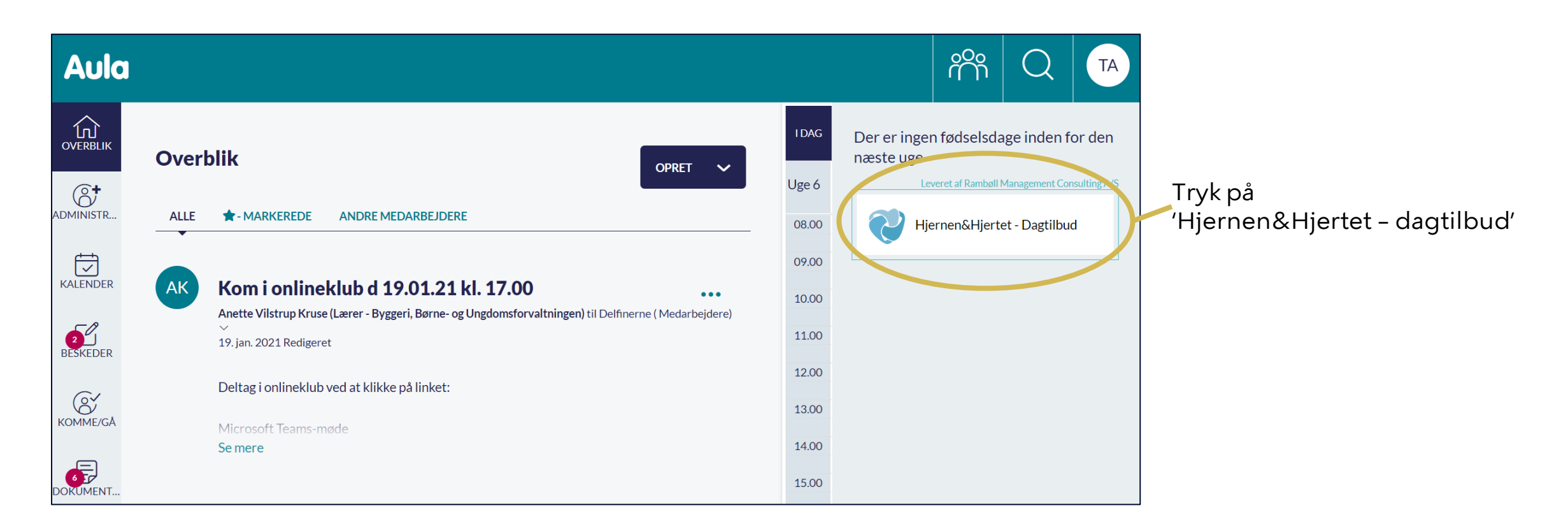

## Sådan finder du Overgangsbeskrivelser

1 Vælg et barn fra listen med børn

| 2 | Tryk på 'Overgangsbeskrivelser' på |
|---|------------------------------------|
|   | barnets side for at oprette og     |
|   | redigere                           |

| Q Seg                                                                                                    |                                            |                                                                                                    |             |            |                                                                                              |          |     |   |
|----------------------------------------------------------------------------------------------------|--------------------------------------------|----------------------------------------------------------------------------------------------------|-------------|------------|----------------------------------------------------------------------------------------------|----------|-----|---|
| <ul> <li>         Provide Testinistitution     </li> <li>         Massing Testinistitution     </li> <li>         Astrid     </li> <li>         Oracle Hansen     </li> <li>         Unit     </li> </ul> | Bernegruppen<br>Bernehuset Testimati       |                                                                                                    |             |            |                                                                                              |          |     |   |
| C leni<br>C marco<br>C sussi                                                                                                    | UDVIKLINGSPLANER                           | TOPI                                                                                                    |             |            |                                                                                              |          |     |   |
|                                                                                                    | SPIG 3-6                                   | BARNET MAPPE                                                                                                    |             |            |                                                                                              |          |     |   |
|                                                                                                    | Børn                                       | $\sim$                                                                                                    |             |            |                                                                                              | SE GUIDE | :   |   |
|                                                                                                    | Alder   Ken   Sproglig baggrur Navn  Alder | Barn 2<br>3 år, 10 mdr • 100119-xxxx • likke oplyst • Ingen stueoplysning                                                                                                    |             |            |                                                                                              |          |     |   |
| $\sim$ /                                                                                                    | Astrid 1 år, 9 m                           | ТОРІ                                                                                                    |             |            |                                                                                              |          | •   |   |
|                                                                                                    | Carla Hansen 2 år, 5 m                     | Dialog (3)                                                                                                    |             |            |                                                                                              | 6        | ) ~ |   |
|                                                                                                    | Leni 3 år, 10                              | SprogTrappen                                                                                                    |             |            |                                                                                              | 6        |     |   |
| $\sim$ $\backslash$                                                                                                    | marco 2 år. 10                             | Sprogvurdering 3-6                                                                                                    |             |            |                                                                                              | 6        | ) ~ |   |
|                                                                                                    | sussi 5 år, 5                              | Fokuspunkter                                                                                                    |             |            |                                                                                              | 6        |     |   |
|                                                                                                    |                                            | Interne noter                                                                                                    |             |            |                                                                                              | 6        | ) ~ | , |
|                                                                                                    |                                            | Overgangsbeskrivelser                                                                                                    |             |            |                                                                                              | + OPRET  | ^   |   |
|                                                                                                    |                                            | Internesses and a second second secon |             |            | Opret intern overgangsbeskrivelse<br>Bruges til interne overgange inden for Testinstitution  |          |     |   |
|                                                                                                    |                                            | Overgangsbeskrivelse til børnehaven                                                                                                    | Oprettet af | Udfyldt af | Opret ekstern overgangsbeskrivelse<br>Overføres ved overgang til andet dagtilbud eller skole |          | h   |   |
|                                                                                                    |                                            | 25-11-2022<br>GÅ TIL OVERGANGSBESKRIVELSE                                                                                                    |             | forældrene |                                                                                              |          |     |   |
|                                                                                                    |                                            |                                                                                                    |             |            |                                                                                              |          |     |   |
|                                                                                                    |                                            |                                                                                                    |             |            |                                                                                              |          |     | _ |

### Sådan opretter du en Overgangsbeskrivelse (1/2)

SE GUIDE Intern Overgangsbeskrivelse  $(\mathbf{\cdot} \cdot$ kan I anvende ved overgange Barn 2 **1** Fold fanen Overgangsbeskrivelser i en integreret institution, fx 3 år, 10 mdr • 100119-xxxx • Ikke oplyst • Ingen stueoplysning ud på barnets side og tryk på overgang mellem vuggestue og børnehave '+Opret' Dialog (3) E · SprogTrappen E . Sprogvurdering 3-6 Fokuspunkte Interne note 2 Vælg derefter om du vil oprette en Ekstern Overgangsbeskrivelse + OPRET **Overgangsbeskrivelse** 'Intern Overgangsbeskrivelse' eller Internt i Testinstitutio kan I anvende ved overgange en 'Ekstern Overgangsbeskrivelse' Overgangsbeskrivelse til børnehave Oprettet a uden for dagtilbuddet, fx ved overgangen til skole/KKFO Ekstern overgangsbeskrivelse Dato for onrettel 01-12-2022 Overgangsbeskriversen udfyldes af Vælg, hvem der udfylder 3 OBS Fagpersonen alene Overgangsbeskrivelsen Vær opmærksom på, at vælge Jeg er som fagperson den eneste, der udfylder overgangsbeskrivelsen 'Både fagperson og forældre', Fagpersonen i samarbejde med forældrene Jeg udfylder, i samarbejde med forældrene, én fælles overgangsbeskrivelse hvis du senere vil sende et spørgeskema til forældrene i Både af fagpersonen og forældrene Jeg udfylder som fagperson min del af overgangsbeskrivelsen alene og ønsker Forældreportalen. dsende forældrenes del som spørgeskema OBS: Overgangsbeskrivelsen over pro- unternausk til barnets kommende Tryk 'Opret' dagtilbud eller skole OPRET

#### Københavns Kommune

## Sådan opretter du en Overgangsbeskrivelse (2/2)

Angiv forældre og søskendes navn, forældremyndighedsstatus og bopæl, hvis du kender disse oplysninger og vurderer, at det er sagligt og relevant at overlevere

Angiv, hvis barnet har været tilknyttet tværfaglige supportpersoner og I vurderer, at det er sagligt og relevant at overlevere.

Udfyld felterne ved at trykke på dem. Skriv de oplysninger, som I vurderer er saglige og relevante at overlevere. Vær opmærksom på at trykke 'Gem' i hvert enkelt felt, når du er færdig med at skrive.

|   | Overgangsbeskrivelse fra Testinstitution 1<br>Väldemar Christensen • Testinstitution 1                                                                                                    |                                                            |
|---|----------------------------------------------------------------------------------------------------|------------------------------------------------------------|
| F | Forzelderbesvarelse Der er äks opvittet rogen forzeld + OPRET                                                                                                    | ntessantia endru                                           |
| F | Fagpersonens besvarelse                                                                                                    |                                                            |
|   | Navn på forældre Ev                                                                                                    | . søskende                                                 |
|   | Forældremyndighedsindehavere Ba                                                                                                    | met bor hos                                                |
|   |                                                                                                    |                                                            |
|   | Her harnet været kliknyttet (sæt kryds)<br>ingen fageersoner                                                                                                    | rkér her, hvis der varderes behav for et overleveringsmade |
|   | Physiolog     Logopadtale-here konsulent     ResourceNtattepadsgogLaringskonsulent                                                                                                    |                                                            |
|   | Fyso-lengebragent     Specialdsdynving (f.eks. tamilieadstingen/tamilier.dsgiver)     Specialdsdynving (f.eks. tamilieadstingen/tamilier.dsgiver)     Specialdsdynving (f.eks. tamilieadstingen/tamilieadstingen/tamilieadsgiver)     Specialdsdynving (f.eks. tamilieadstingen/tamilieadsgiver)     Specialdsdynving (f.eks. tamilieadstingen/tamilieadsgiver)     Specialdsdynving (f.eks. tamilieadstingen/tamilieadsgiver)     Specialdsdynving (f.eks. tamilieadstingen/tamilieadsgiver)     Specialdsdynving (f.eks. tamilieadstingen/tamilieadsgiver)     Specialdsdynving (f.eks. tamilieadstingen/tamilieadsgiver)     Specialdsdynving (f.eks. tamilieadstingen/tamilieadsgiver)     Specialdsdynving (f.eks. tamilieadstingen/tamilieadsgiver)     Specialdsdynving (f.eks. tamilieadstingen/tamilieadsgiver)     Specialdsdynving (f.eks. tamilieadstingen/tamilieadsgiver)     Specialdsdynving (f.eks. tamilieadstingen/tamilieadstingen/t |                                                            |
|   | Sundhedgelijen Bernepsklativen Andet (* Jaks. eget netværk eller særlig tilbud)                                                                                                    |                                                            |
|   | Beskriv kort barnets interesser og ressourcer                                                                                                    |                                                            |
|   | сем голтато                                                                                                    |                                                            |
|   | Beskriv kort særlige opmærksomhedspunkter i forhold til overgangen 🛛 🜒                                                                                                    |                                                            |
|   | Beskriv kort hvis der har været et særligt tilfrettelagt Læringsmiljø omkring harnet og med hvilket udbytte                                                                                                    |                                                            |
|   | Rannets and perspektive di                                                                                                    |                                                            |

Du kan finde hjælpespørgsmål til overgangsbeskrivelser i "Vejledning til vidensoverdragelsen mellem børnehave til KKFO/skole" på opgaven om vidensoverdragelse på Opgaveportalen

Markér, hvis I vurderer, at barnet skal tilbydes en overgangssamtale.

Ved overgange til skole/KKFO, skal I angive behov for overleveringssamtale for:

- Børn i gul og rød position i TOPI
- Børn med lav score i sprogvurdering
- Børn med ønske om skoleudsættelse
- Børn med behov for en fokuseret pædagogisk indsats
- Børn, I vurderer, har behov.

Tryk på '+' for at lave vedhæftninger til overgangsbeskrivelsen.

Vedhæftninger må kun indeholde oplysninger, som I vurderer er saglige og relevante at overlevere.

# Fanen Overgangsmateriale

På fanen Overgangsmateriale kan du få overblik over, om I har fået lavet de nødvendige overgangsbeskrivelser og anbefalet overleveringssamtaler for de relevante børn.

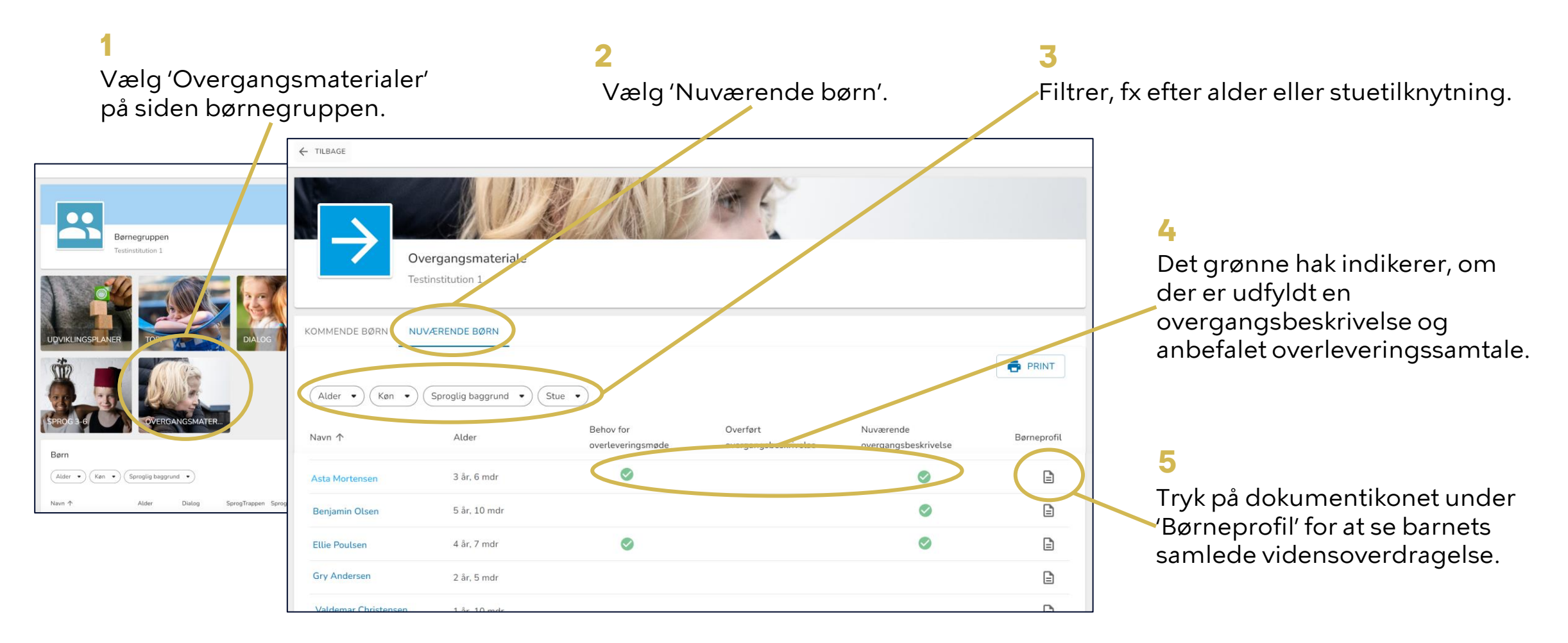

### Sådan deler du forældrespørgeskemaet i Forældreportalen

Forældremyndighedsindehavere modtager spørgeskemaet i Forældreportalen.

Hvis spørgeskemaet allerede er sendt, fremgår dato for seneste afsendelse under 'Send '.

Gå til barnets side og tryk på 'Gå til Overgangsbeskrivelse' 2 Tryk på 'Send' på vurderingssiden under Forældrebesvarelse **3** Forældre kan herefter se og svare på spørgeskemaet i Forældreportalen.

| BARNET MAPPE                                                                       |             |                             |                                                                                              |          |   |
|------------------------------------------------------------------------------------|-------------|-----------------------------|----------------------------------------------------------------------------------------------|----------|---|
|                                                                                    |             |                             | BØRNEPROFIL                                                                                  | SE GUIDE | ÷ |
| Barn 2<br>3 år, 10 mdr + 100119-xxx + likke oplyst + Ingen stueoplysning           |             |                             |                                                                                              |          |   |
| торі                                                                               |             |                             |                                                                                              |          | × |
| Dialog ③                                                                           |             |                             |                                                                                              |          | × |
| SprogTrappen                                                                       |             |                             |                                                                                              | ĥ        | ~ |
| Sprogvurdering 3-6                                                                 |             |                             |                                                                                              | 1        | × |
| Fokuspunkter                                                                       |             |                             |                                                                                              | Ð        | × |
| Interne noter                                                                      |             |                             |                                                                                              | Đ        | ~ |
| Overgangsbeskrivelse                                                               |             |                             |                                                                                              | + OPRET  | ^ |
| Internt i Testinstitution<br>Bruges til interne overgange iver för Testinstitution |             |                             | Opret intern overgangsbeskrivelse<br>Bruges til interne overgange inden for Testinstitution  |          |   |
| Overgangsbesker lise til børnehaven                                                | Oprettet af | Udfyldt af<br>Både af fagpe | Opret ekstern overgangsbeskrivelse<br>Overføres ved overgang til andet dagtilbud eller skole |          |   |
| GÅ TIL OVERGANGSBESKRIVELSE                                                        |             |                             |                                                                                              |          |   |
|                                                                                    |             |                             |                                                                                              |          |   |

| Overgangsbeskrivelse fra         | Testnet/tution - SprogTrappen + Dialog          |  |
|----------------------------------|-------------------------------------------------|--|
| Barn 2 • Testinstitution - Sprog | Jříappen + Ľ                                    |  |
|                                  | Dier er ähre altern ihn einfehretenemelse endre |  |
| agpersonens besvarelse           |                                                 |  |
| Navn på forældre                 | Evt. søskende                                   |  |
|                                  |                                                 |  |
|                                  |                                                 |  |
| Forældremyndighedsindehavere     | barnet bor nos                                  |  |

besvarelse, når du sender spørgeskemaet results.dk C Forældreportalen 8 Filippa Møller Madsen lopperne · Skærgården Nyt siden sidst SPØRGESKEMA Overgangsbeskrivelse Sendt af Anne Klintø d. 30-06-2022 Ting fra tidligere Filtrer \* RAPPORT Dialogprofi Læst d. 15-06-2022 CDADGECKEMA Forberedelse til forældresamtale Besvaret d 10-06-2022 Filippa

Forældre kan ikke se

fagpersonalets

### Sådan deler du med forældre i Forældreportalen

Du kan dele Overgangsbeskrivelser med forældremyndighedsindehavere.

Når du deler modtager forældre en PDF med overgangsbeskrivelsen i Forældreportalen.

OBS

Hvis rapporten allerede er sendt, fremgår dato for seneste afsendelse under 'Send rapport til forældre'

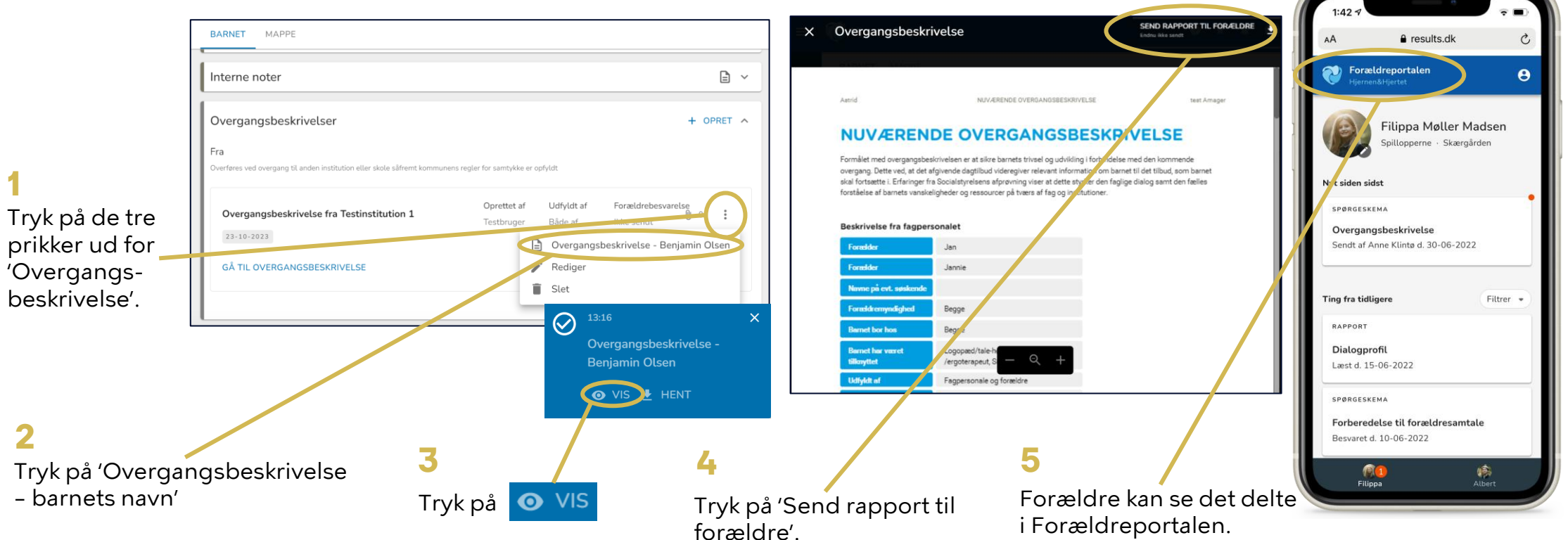